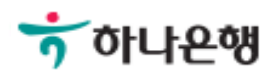

# 기업뱅킹사용설명서

Hanabank corporate Banking User Manual

# **외환/수출입** 외화송금 > 송금내용변경 > 신청

© 2018 HANABANK. Confidential – Do Not Distribute.

Step 1. 기업뱅킹을 통해 신청한 송금 중 변경이 필요한 경우 내용변경을 신청합니다.

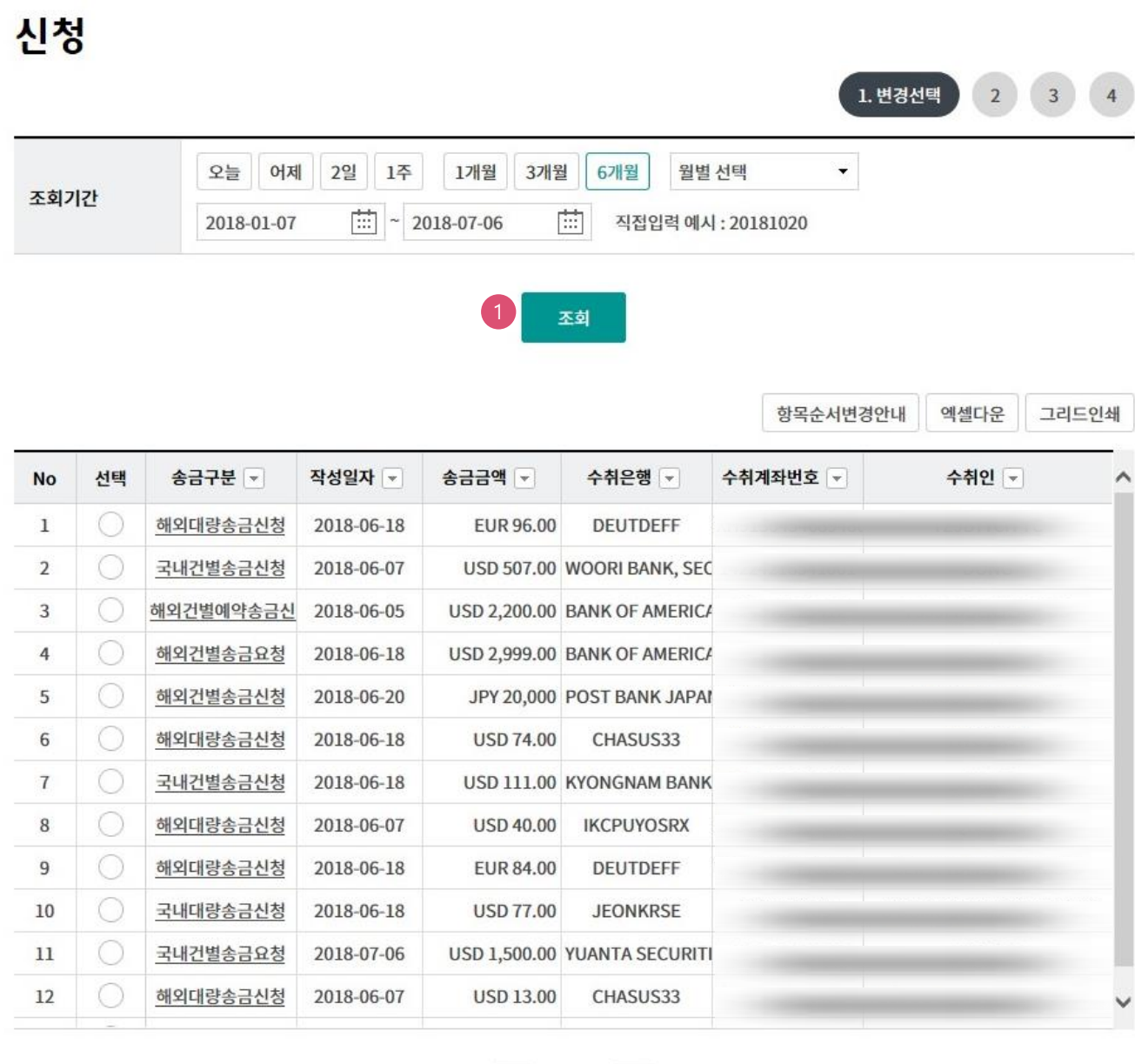

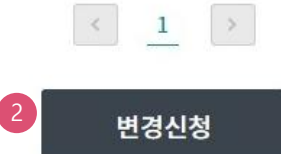

#### 상세설명

조회버튼을 클릭하면 조회기간 중 기업뱅킹에서 신청하여 완료된 송금내역이 출력됩니다.
변경이 필요한 항목을 선택한 후 변경신청을 누릅니다.

Step 2. 변경이 필요한 항목을 입력합니다.

## 신청

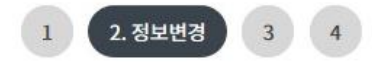

#### 송금정보

| 송금번호 |             |
|------|-------------|
| 송금금액 | USD / 13.00 |

#### 수취인정보

| 변경항목        | 원전문내용    | 변경 후 전문내용 |
|-------------|----------|-----------|
| 이름          |          |           |
| 수취인주소1      |          |           |
| 수취인주소2      |          |           |
| 수취인주소3      | U. S. A. |           |
| 전화번호        |          |           |
| 계좌번호(IBAN)  |          |           |
| 수취인 앞 지시사항1 |          |           |
| 수취인 앞 지시사항2 |          |           |
| 수취인 앞 지시사항3 |          |           |

Step 3. 변경이 필요한 항목을 입력합니다.

#### 송금수취은행정보

| 변경항목    | 원전문내용 | 변경 후 전문내용     |
|---------|-------|---------------|
| 국가별은행코드 |       | //FW026009593 |
| BIC코드   |       |               |
| 은행명     |       | CHAS BNAK     |
| 수취은행주소1 |       | USA           |
| 수취은행주소2 |       |               |
| 수취은행주소3 |       |               |

#### 송금인정보

| 변경항목   | 원전문내용           | 변경 후 전문내용 |
|--------|-----------------|-----------|
| 이름     |                 |           |
| 송금인주소1 |                 |           |
| 송금인주소2 | SEOUL SONGPA GU |           |

| 스스코나티게지 |                                                            | KRW] 기업자유 | •    |  |
|---------|------------------------------------------------------------|-----------|------|--|
| тт≖атля | (잔액 : KRW 2,859,659 / 출금가능금액 KRW 2,859,659 / 미결제타점권 KRW 0) |           | V 0) |  |
| 계좌비밀번호  | 0000                                                       |           |      |  |

#### Step 4. 입력한 내용을 확인합니다.

### 신청

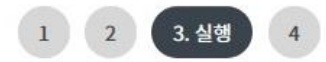

#### 송금정보

| 송금번호 |             |
|------|-------------|
| 송금금액 | USD / 13.00 |

#### 수취인정보

| 변경항목        | 원전문내용       | 변경 후 전문내용 |
|-------------|-------------|-----------|
| 이름          |             |           |
| 수취인주소1      |             |           |
| 수취인주소2      |             |           |
| 수취인주소3      | U. S. A.    |           |
| 전화번호        |             |           |
| 계좌번호(IBAN)  | 12970372300 |           |
| 수취인 앞 지시사항1 |             |           |
| 수취인 앞 지시사항2 |             |           |
| 수취인 앞 지시사항3 |             |           |

#### 송금수취은행정보

| 변경항목    | 원전문내용 | 변경 후 전문내용     |
|---------|-------|---------------|
| 국가별은행코드 |       | //FW026009593 |
| BIC코드   |       |               |
| 은행명     |       | CHAS BNAK     |
| 수취은행주소1 |       | USA           |
| 수취은행주소2 |       |               |
| 수취은행주소3 |       |               |

Step 5. 입력정보를 확인한 후 OTP 비밀번호 및 인증서 암호를 입력합니다.

#### OTP 비밀번호 입력

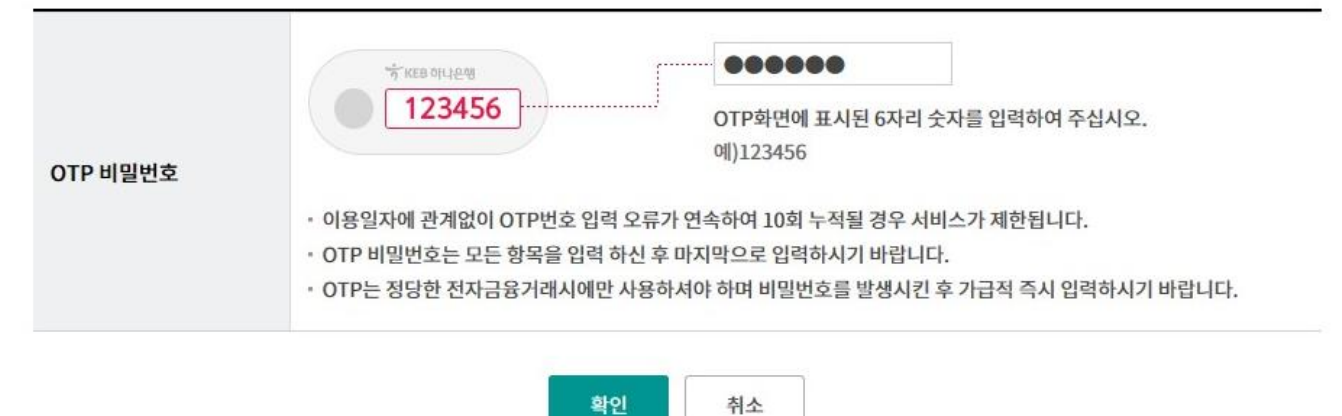

## 신청

Step 6. 송금내용변경 신청이 완료되었습니다. (신청 영업점으로 신청서 접수여부를 확인하시기 바랍니다.)

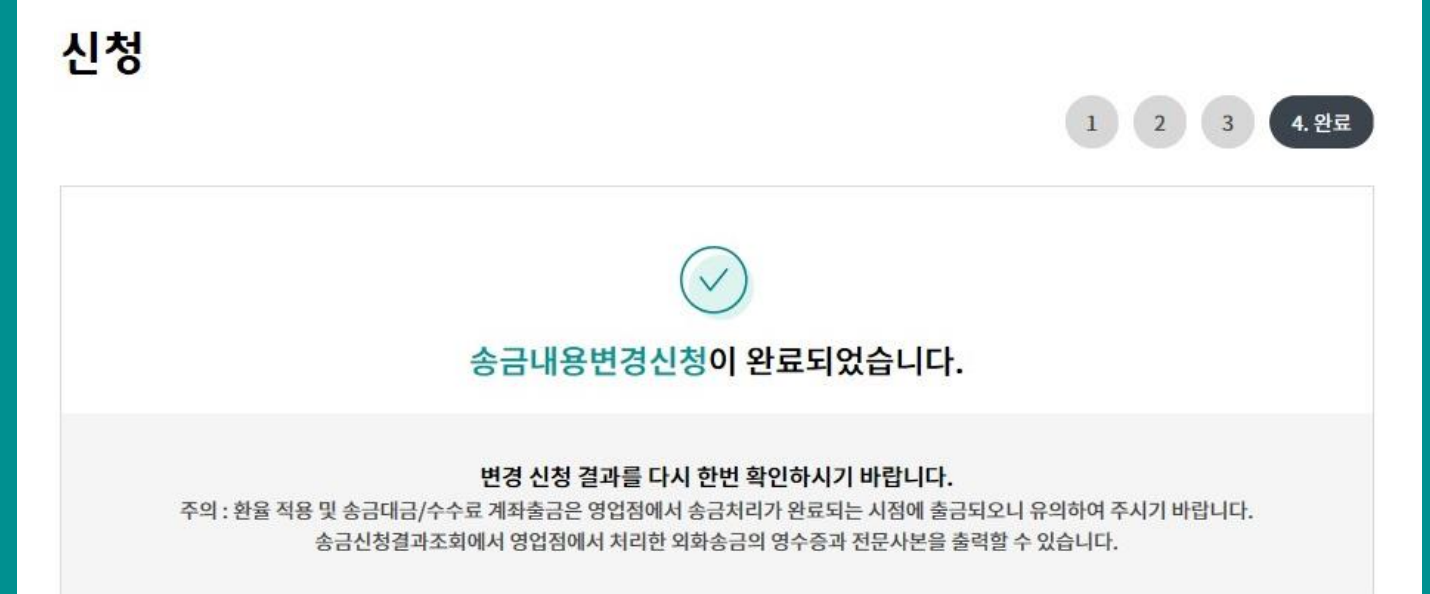

신청결과조회 계속 변경

© 2018 HANABANK. Confidential – Do Not Distribute.

# THANK YOU